## Home Access Center

The Home Access Center (HAC) is a site where parents can track attendance, re-enroll their student for the next school year (data validation) and view report cards/progress reports. This will show a few tips and tricks regarding HAC.

- You can navigate to HAC by going directly to the website or through the Parent's page on the NISD site. <u>Hac.nisd.net</u>
  - Navigate to NISD.net
  - Click the button that says "Parents"

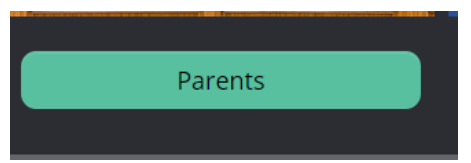

- Scroll down to "Home Access Center"
- Logging into HAC
  - Your user name is your full email address (the one used for registration)
  - If you do not remember your password you can use the "Forgot My Username or Password" link to recover it.
  - For parents with students new to NISD the temporary password for HAC will be: Temp45632 (this is only for those who have a child new to NISD without older siblings. If you have other children in NISD they will populate in the same HAC account accessed previously)

|               | Welcome to                                                                                       |
|---------------|--------------------------------------------------------------------------------------------------|
|               | Home Access Center                                                                               |
|               | User Name                                                                                        |
|               | Password                                                                                         |
|               | Forgot My User Name or Password<br>Click Here to Register with Access Code                       |
|               | Sign In                                                                                          |
| Copyright © 2 | 1003-2023 PowerSchool Group LLC and/or its affiliate(s). All rights reserved. All trademarks are |

either owned or licensed by PowerSchool Group LLC and/or its affiliates. PowerSchool com • The top of the page will have icons you can select to navigate to different features.

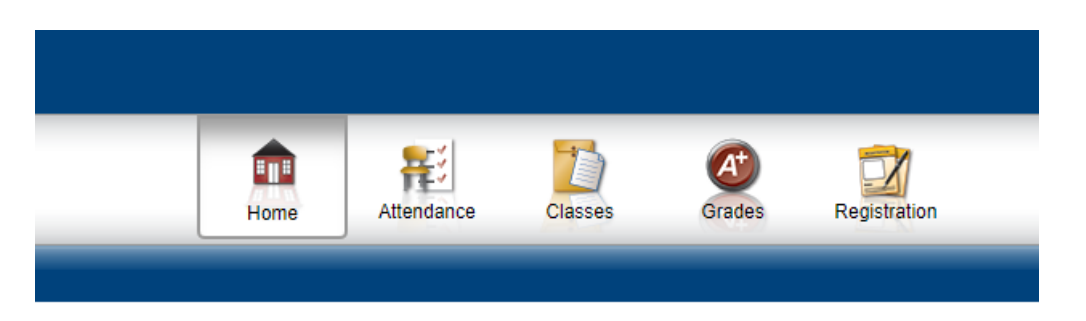

• Alerts can be created regarding attendance and grades. To set up these alerts hover over your name in the upper right corner. From the dropdown menu select "My Alerts"

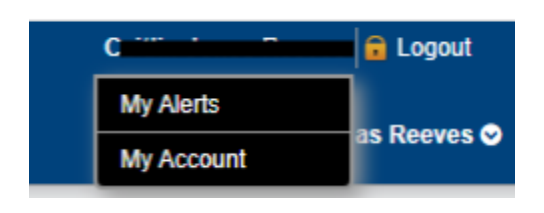

- From this screen you can set up alerts for all of your students.
  The alerts can be sent to notify you via email/mobile.
- For the grade alert, you can set it up to notify you based on a grade range when they are entered.

| Alert Type | Email | Mobile Push | Alert Details                                                    |  |  |  |  |
|------------|-------|-------------|------------------------------------------------------------------|--|--|--|--|
| Attendance |       |             | Limit alerts to specific absence codes.                          |  |  |  |  |
| Classwork  |       |             | If my student receives an assignment average below % or above %. |  |  |  |  |

- The <u>Attendance</u> link will let you view your child's attendance.
  - The bottom of the page will include a chart relaying the different absence codes. If you hover over the day it will display the code. 12

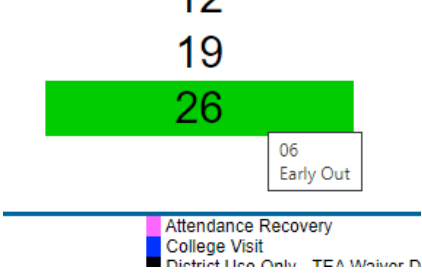

- The arrows at the top of the calendar will let you toggle between months.
- Above the calendar is an area where you can set up alerts when attendance is entered. This is also another area to set up alerts.

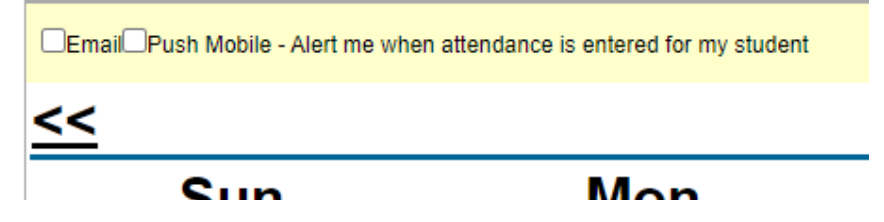

• When you select "Grades" it allows you to view your students report card and test scores.

| _   |             | _           |                   |  |
|-----|-------------|-------------|-------------------|--|
| IPR | Report Card | Test Scores | Texas Test Scores |  |
|     |             |             |                   |  |

 By selecting "Texas Test Scores" it will provide a link you can select to navigate to the "Texas Student Portal." This is for students who participate in the STAAR test.

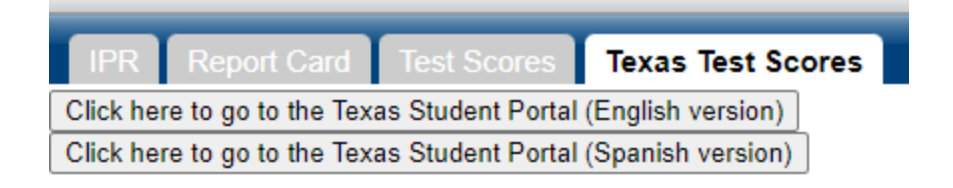

• When you have multiple students, you can toggle between accounts by utilizing the drop down menu to the right of your child's name in the upper right corner.

|                                          | s 📀 |
|------------------------------------------|-----|
| Choose Your Student                      |     |
| Derion Deruce<br>Building: 165 Grade: EE |     |
| <br>Building: 165 Grade: 01              |     |

\*\*\*\*\*If you are having difficulty accessing HAC, need to update your email associated with HAC or are missing any features please reach out to the office at 210-397-1100.